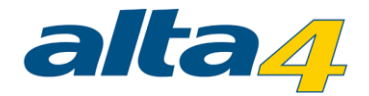

alta4 AG

## **ARCGIS PRO**

## ZUGANGSVORAUSSETZUNGEN UND WEITERE INFOS

Dieses Dokument informiert Sie über alles Wichtige, was Sie für den Start mit ArcGIS Pro wissen müssen.

Im Posthof am Kornmarkt Fleischstr. 57 54290 Trier Deutschland Fon: +49.651.96626-0 Fax: +49.651.96626-26 http://www.alta4.com info@alta4.com Dokument-Version 1.0 Stand: 14.01.2015

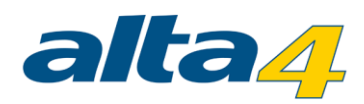

# Inhalt

| 1. Was ist ArcGIS Pro?                             | . 3 |
|----------------------------------------------------|-----|
| 2. ArcGIS Online Organizational Account aktivieren | . 3 |
| 3. Zuweisen der Lizenzen über ArcGIS Online        | . 3 |
| 4. ArcGIS Pro von My Esri herunterladen            | . 6 |
| 5. Installieren von ArcGIS Pro                     | . 6 |
| 6. ArcGIS Pro offline nutzen                       | . 7 |
| 7. Nutzen der neuen Funktionen von ArcGIS Pro      | . 8 |

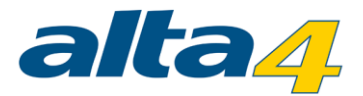

### **1. WAS IST ARCGIS PRO?**

ArcGIS Pro ist die neue, eigenständige 64-bit GIS-Anwendung von Esri, welche mit ArcGIS 10.3 for Desktop bereitgestellt wird. Mit ArcGIS 10.3 for Desktop erscheinen ebenso die neuen Versionen der bekannten Desktop-Anwendungen wie ArcMap oder ArcCatalog. ArcGIS Pro hingegen ist ein völlig neues Programm, welches parallel zu ArcMap installiert und verwendet werden kann. Es besticht durch eine neue, moderne Oberfläche, neuen zusätzlichen Funktionalitäten für das professionelle und effektive Arbeiten. ArcGIS Pro ist eng mit ArcGIS Online verbunden. Die Verwaltung Ihrer ArcGIS Pro-Lizenz erfolgt über den ArcGIS Online-Account Ihrer Organisation.

In den nächsten Schritten erklären wir Ihnen, was Sie alles für die Nutzung von ArcGIS Pro benötigen.

### 2. ARCGIS ONLINE ORGANIZATIONAL ACCOUNT AKTIVIEREN

Wenn Ihre ArcGIS-Software in Wartung ist, ist ein Entitlement account (<u>http://www.esri.de/produkte/arcgis-online/desktop-entitlement</u>) enthalten, um ArcGIS Online zu nutzen. Ein "Entitlement-Account" beinhaltet: "Named User", und pro Desktop Lizenz jährlich 100 Credits. Dieser Account verursacht keine zusätzlichen Kosten und stellt einen Zugang für ihre Organisation bereit, um ArcGIS Online, Esri Maps for Office und ArcGIS Pro zu nutzen.

Eine Aktivierungs-E-Mail wurde an den Kontakt der Hauptwartung für jeden Account gesendet. Die E-Mail beinhaltet Instruktionen und einen Hyperlink zur Aktivierung und Konfiguration der ArcGIS Online Organisation. Die Person, welche den Account aktiviert, wird automatisch zum Organisations-Administator und hat die Möglichkeit andere Nutzer in die Organisation einzuladen und diesen Nutzern Lizenzen und Rechte zuzuweisen.

Esri stellt außerdem eine freie Version von ArcGIS Online, Public Account genannt, bereit. Diese Art von Account unterstützt keine Lizensierung von ArcGIS Pro.

Ein Guide zur Problembehandlung bei Konten (<u>http://doc.arcgis.com/de/arcgis-online/reference/troubleshoot-account.htm</u>) wurde für weitere Informationen eingerichtet.

Es besteht auch die Möglichkeit ArcGIS Pro über Portal for ArcGIS einzurichten.

### 3. ZUWEISEN DER LIZENZEN ÜBER ARCGIS ONLINE

Mit einem ArcGIS Online Konto Ihrer Organisation und Administrator-Rechten können Sie, nachdem Sie sich angemeldet haben, die Lizenzen verwalten und Mitglieder hinzufügen.

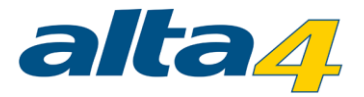

#### Klicken Sie auf Eigene Organisation

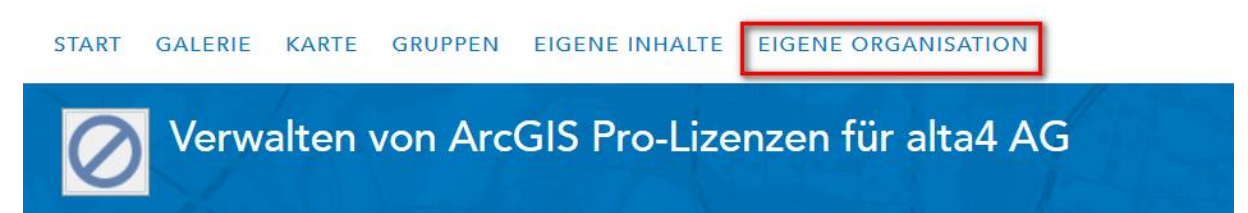

Hier können Sie Mitglieder einladen, die ArcGIS Pro verwenden sollen.

| alta4 AG                                                     | 3. [2]       |                  |                 |        |
|--------------------------------------------------------------|--------------|------------------|-----------------|--------|
| 👶 EINSTELLUNGEN BEARBI<br>🔏 LIZENZEN VERWALTEN<br>Mitglieder | EITEN 🗟 MIT  | GLIEDER EINLADEN | 🔇 STATUS ANZEIC | SEN    |
| Anzeige: Aktuelle Mitglieder                                 | •            | Nach             | Name suchen     | Q      |
| ▲Name                                                        | Benutzername | Letzte Anmeldung | Rolle           | Aktion |
| Chuisteach an Dianan                                         | 1.2.1.1.2.2  | 6 444 44 004A    | Renutzer _      | 262    |

Jedem Mitglied muss hier eine Lizenz zugeteilt werden. Die Lizenzen können einzeln oder gemeinsam für mehrere Nutzer konfiguriert werden. Dann können Sie den Mitgliedern Lizenzen und eine Rolle zuweisen. Es stehen Ihnen die gleichen Lizenzen wie bei ArcGIS for Desktop zur Verfügung.

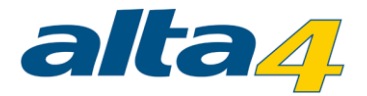

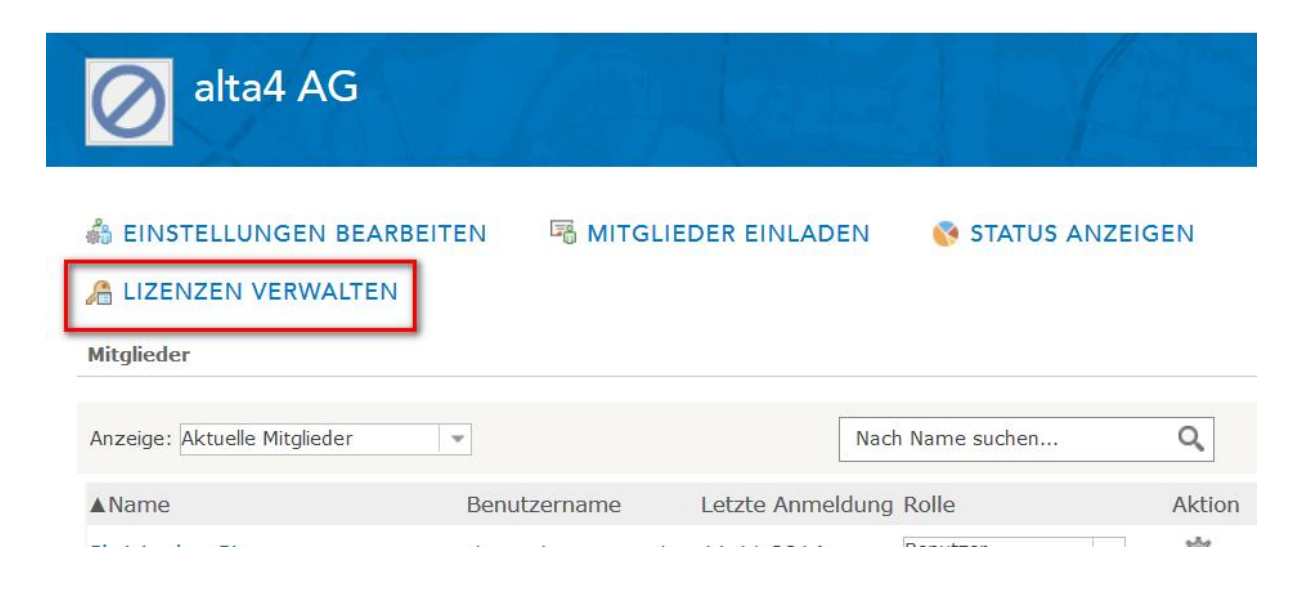

Klicken Sie nun auf Lizenzen konfigurieren, um Lizenzen zuzuweisen bzw. zu ändern.

#### Esri Anwendungen

| [-] ArcGIS Pro | [-] 📃 Erweiteru | ingen           |  |
|----------------|-----------------|-----------------|--|
| 🔘 Basic        | Spatial Analys  | st              |  |
| 🔘 Standard     | 📃 3D Analyst    |                 |  |
| Advanced       | Network Anal    | Network Analyst |  |
|                | Geostatistical  | Analyst         |  |
|                | 🗌 Data Reviewe  | r               |  |
|                | Workflow Mar    | nager           |  |
|                |                 |                 |  |
|                | AKTUALISIEREN   | ALLE WIDERRUFEN |  |

Die Lizenzen können jederzeit anders zugewiesen werden. Als Administrator können Sie die Lizenzen und Erweiterungen in Echtzeit ändern oder die Zuweisung aufheben.

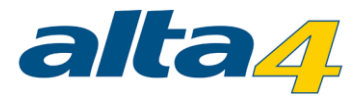

### 4. ARCGIS PRO VON MY ESRI HERUNTERLADEN

"My Esri" ist die Seite für die Verwaltung Ihrer ArcGIS Online, Support und Customer Care Konten. Zur Installation von ArcGIS Pro, melden sie sich einfach in ihrem My Esri-Account (<u>https://accounts.esri.com/</u>) als Primary Maintenance Contact an.

Ist ihr Account aktuell in Wartung, hat der Primary Maintenance Kontakt die Berechtigung, das Organistations-Dashboard einzusehen. Das Dashboard beinhaltet die Option nach Produkten und Downloads zu filtern, um die Software herunterzuladen.

| My Esri                                                                    |                                                                                                    |
|----------------------------------------------------------------------------|----------------------------------------------------------------------------------------------------|
| Dashboard Eigenes Profil                                                   | Eigene Organisationen ?                                                                                                    |
| Übersicht Licensing                                                        |                                                                                                    |
| Licensing                                                                  | My Esri / Eigene Organisationen / Produkte /                                                                                                    |
| Downloads V                                                                | Downloads                                                                                                    |
|                                                                            |                                                                                                    |
| Backup-Medien                                                              | Wählen Sie ein Produkt aus, um dessen Komponenten herunterzulad<br>Medien, um Festplatten-Imagedateien (ISO) herunterzuladen oder ph                                                                                       |
| Backup-Medien<br>Autorisierungen                                           | Wählen Sie ein Produkt aus, um dessen Komponenten herunterzulade<br>Medien, um Festplatten-Imagedateien (ISO) herunterzuladen oder phy<br>Filteroptionen anzeigen                                                          |
| Backup-Medien Autorisierungen Provisioning                                 | Wählen Sie ein Produkt aus, um dessen Komponenten herunterzulad<br>Medien, um Festplatten-Imagedateien (ISO) herunterzuladen oder ph<br>Filteroptionen anzeigen                                                            |
| Backup-Medien<br>Autorisierungen<br>Provisioning<br>Provisioning-Übersicht | Wählen Sie ein Produkt aus, um dessen Komponenten herunterzulad         Medien, um Festplatten-Imagedateien (ISO) herunterzuladen oder ph         Filteroptionen anzeigen         Produkte         ArcGIS Pro (Prerelease) |

## 5. INSTALLIEREN VON ARCGIS PRO

Nach einem erfolgreichen Download von My Esri, kann ArcGIS Pro installiert werden. Beachten Sie hierbei die Installationsanleitung (<u>http://pro.arcgis.com/en/pro-app/get-started/install-and-sign-in-to-arcgis-pro.htm</u>) und die Systemvoraussetzungen (<u>http://pro.arcgis.com/en/pro-app/install/arcgis-pro-system-requirements.htm</u>). Falls

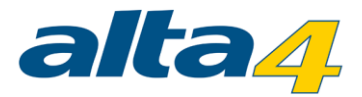

Sie bereits eine ältere Version von ArcGIS Pro installiert haben, muss diese nicht deinstalliert werden. Ebenso kann ArcGIS Pro auf dem gleichen Gerät wie ArcMap installiert sein. ArcMap muss dabei nicht auf der neusten Version sein.

Über Registerkarte Project > About können Sie überprüfen, ob Sie mit der aktuellen ArcGIS Pro-Version arbeiten. Falls ein Update zur Verfügung steht, können Sie hier direkt einen Download und die Installation starten.

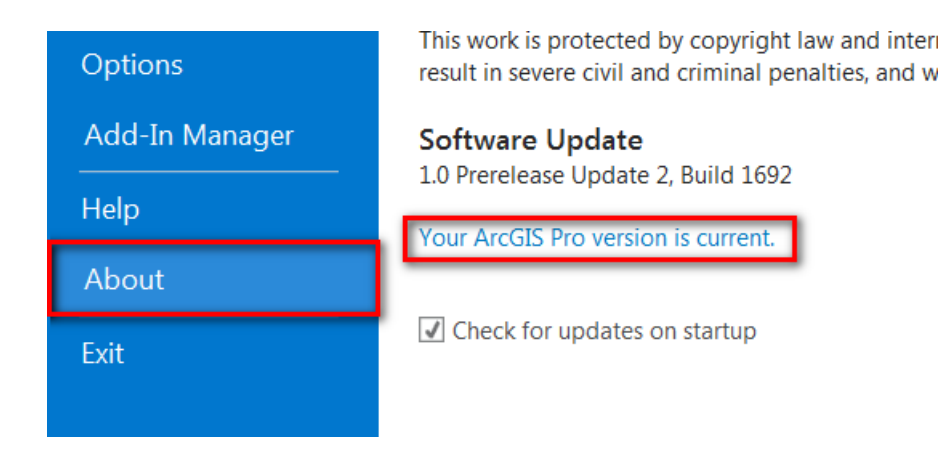

## 6. ARCGIS PRO OFFLINE NUTZEN

Um ArcGIS Pro offline nutzen zu können, kann die Lizenz ausgecheckt werden (<u>https://pro.arcgis.com/en/pro-app/get-started/view-software-licenses.htm</u>). Die Lizenz kann nur auf einem Gerät ausgecheckt werden. Das bedeutet, dass Sie ArcGIS Pro nur auf einem Gerät verwenden können, solange die Lizenz ausgeliehen ist. Um ArcGIS Pro auf anderen Geräten verwenden zu können, muss die Lizenz wieder an dem Gerät, welches für die Offline-Verwendung benutzt wurde, zurückgegeben werden.

Wie leihe ich eine Lizenz aus? Öffnen Sie ein Project > Klicken Sie aus die Registerkarte *Project > Licensing >* Aktivieren Sie den Haken bei *Authorize ArcGIS Pro to work offline*.

## Settings

🗹 Authorize ArcGIS Pro to work offline 🛈

stefan.dieball\_alta4 is authorized to use ArcGIS Pro offline.

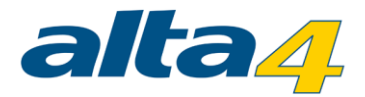

**Lizenz wieder zurückgeben:** Entfernen Sie den Haken bei *Authorize ArcGIS Pro to work offline*. Falls der Kasten ausgegraut ist, sind sie nicht mehr über ArcGIS online angemeldet. Melden Sie sich wieder an, um Ihre Offline-Lizenz zurückzugeben.

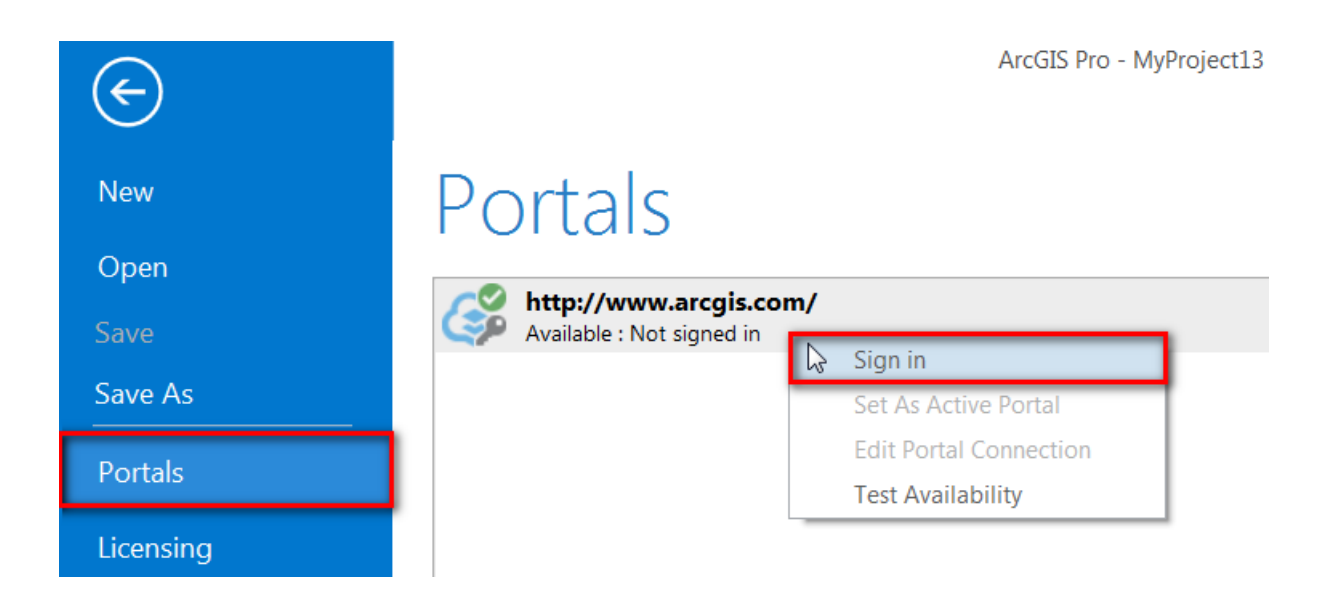

## 7. NUTZEN DER NEUEN FUNKTIONEN VON ARCGIS PRO

ArcGIS Pro bietet Ihnen neue Möglichkeiten bei der Darstellung und Analyse Ihrer Daten. Nachfolgend ein paar Gründe für den Einsatz von ArcGIS Pro.

- Neue moderne Anwendung
  - 2D + 3D-Darstellung in einer Anwendung möglich
  - Intuitive übersichtliche Oberfläche mit Ribbons (so wie MS Office)
    - Es werden die Funktionen auf der Oberfläche angezeigt, die momentan verwendet werden können → Befehle können einfach gefunden werden
    - Keine mehreren Fenster mehr offen für die Untereinstellungen. Einstellungen werden sofort umgesetzt, z.B. Ribbon für die Beschriftung mit direkter Auswahl des Font
- Volle Integration von ArcGIS Online
- Tolle Performance bei der Darstellung und bei der Analyse
  - o 64bit (Analyse 20 % schneller)
  - o Moderne Hardware wird verwendet, z.B. schnelle Grafikkarten, Multicore-Processing

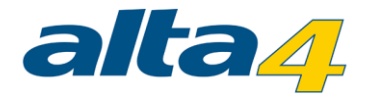

- Einfach zu bedienen
  - o Intuitive übersichtliche Oberfläche mit Ribbons
  - Arbeiten in einer Anwendung
- Neue Möglichkeiten
  - Multiple Layouts
  - Anordnung der Felder möglich
  - Lesezeichen mit Zeitbezug
  - Workflows können abgespeichert werden (Tasks)
  - True transparency beim PDF + kleinere PDF-Dateigrößen